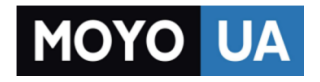

СТАРАЕТСЯ ДЛЯ МЕНЯ

# Каталог роутеров

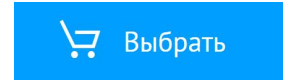

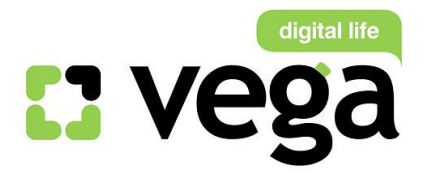

# Инструкция по настройке Wi-Fi модема **TP-Link TD-W8951 ND**

### Общая информация

Внешний вид

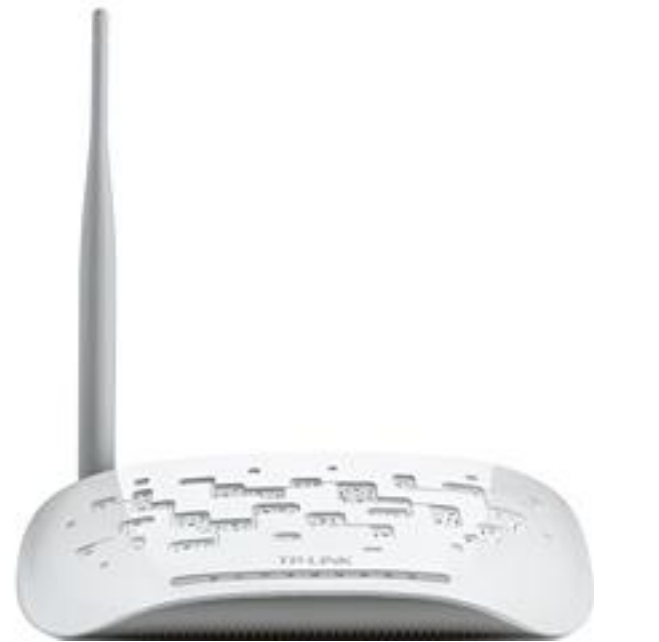

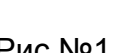

Рис №1

Рис №2

Назначение портов (рис.№2):

1 – гнездо подключения питания 220В(рис.№2 - 1)

2 – кнопка включения/выключения модема (рис.№2 - 2)

3 – кнопка «Reset» для сброса сделанных настроек и возвращения к заводским настройкам (рис.№2 - 3)

4 – порты LAN для подключения ПК через проводное соединение(рис.№2 - 4)

5 – порт Line для подключения кабеля от Сплиттера (рис.№2 - 5)

#### Описание:

#### ADSL-модем и Wi-Fi маршрутизатор в одном устройстве

Беспроводной маршрутизатор серии N со встроенным модемом ADSL2+ со скоростью передачи данных до 150 Мбит/с TD-W8951ND представляет собой

#### Настройка модема TP-Link TD-8951ND

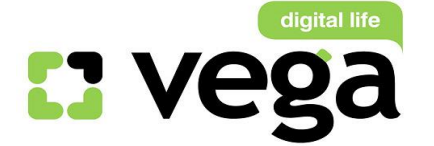

универсальное решение, предназначенное для высокоскоростного подключения и организации совместного доступа к Интернет по проводной/беспроводной сети. Благодаря утилите настройки Easy Setup Assistant, поставляемой на компактдиске в комплекте с устройством, межсетевым экранам SPI и NAT, технологии приоритезации трафика QoS и другим новейшим функциям вы сможете легко построить защищенную беспроводную сеть и работать с Интернет, IPтелевидением, потоковым аудио и видео, обмениваться файлами.

### Подключение

- 1) Подключение сплиттера (Splitter):
- Ethernet-кабель от Vega, который заведен в Вашу квартиру, подключите к сплиттеру в гнездо, отмеченное как «Line» (на рисунке №3 обозначено 1). Сплиттер разделяет частоты голосового сигнала (0,3 – 3,4 КГц) от частот, используемых ADSL-модемом (26 КГц – 1.4 МГц). Это исключает взаимное влияние модема и телефонного аппарата (факса).
- Далее к гнезду, отмеченному как «ADSL» (на рисунке №3 обозначено 2) подключите модем TP-Link TD-W8951ND. Кабель для этого подключения идет в комплекте с модемом.
- Далее к гнезду, отмеченному как «Phone» (на рисунке №3 обозначено 3) подключите телефонный кабель, идущий к Вашему телефонному аппарату.

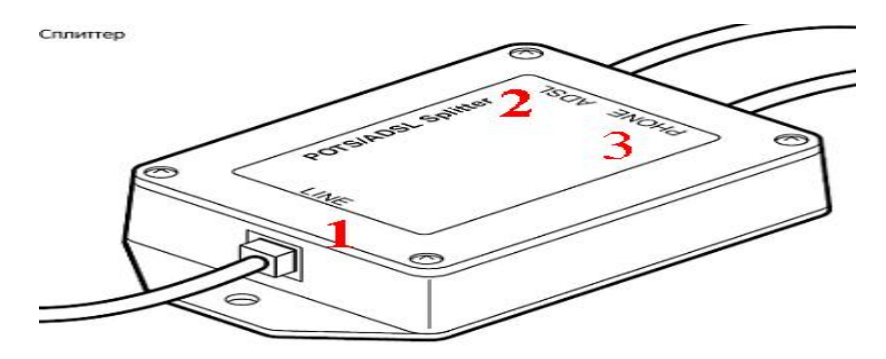

Рис №3

#### 2) Подключение модема.

- В гнездо подключения питания подключите адаптер и включите его в розетку 220 В.
- В порт WAN подключите кабель Ehternet от сплиттера.
- Для подключения ПК на модеме имеются 4 порта. Подключите ПК к любому из этих четырех портов. Оставшиеся порты могут служить Вам для подключения дополнительных ПК по витой паре (т.е. по проводному соединению).
- 3) Настройки ПК (для Windows).

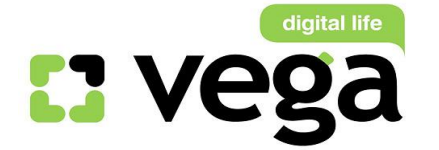

- Извлеките из упаковки модем, подключите питание, подключите к сплиттеру и ПК как указано в пункте 1.
- Для настройки модема откройте окно браузера, установленного на Вашем ПК (MS Explorer, Opera, другие);
- В адресной строке введите IP-адрес модема 192.168.1.1 (рис. №4): 🖉 Пустая страница - Windows Internet Explorer

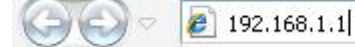

Puc.№4

Вам будет предложено ввести логин и пароль для входа в настройки модема (рис.№5). Они по умолчанию заложены заводом-изготовителем: Пользователь: admin (рис.№6-1); Пароль: admin (рис.№6-2);

Введите их в соответствующие строки и кликните «Ок» (рис.№6-3):

| Подключение к 192.168.1.1 📝 🔯                                                                                                    | Подключение к 192.168.1.1 🛛 🛛 💽 🔀                                                                                                    |
|----------------------------------------------------------------------------------------------------|----------------------------------------------------------------------------------------------------|
|                                                                                                    |                                                                                                    |
| Для входа на сервер 192.168.1.1 по адресу TD-W8951ND<br>нужны имя пользователя и пароль.<br>Предупреждение: Сервер требует передачи имени<br>пользователя и пароля через небезопасное соединение<br>(будет выполнена обычная проверка подлинности). | Для входа на сервер 192.168.1.1 по адресу TD-W8951ND<br>нужны имя пользователя и пароль.<br>Предупреждение: Сервер требует передачи имени<br>пользователя и пароля через небезопасное соединение<br>(будет выполнена обычная проверка подлинности). |
| Подьзователь:                                                                                                    | Подьзователь: 1 🙍 admin 🗸                                                                                                    |
| Пароль:                                                                                                    | Пароль: 2 •••••<br>Сохранить пароль                                                                                                    |
| ОК Отмена                                                                                                    | 3 ОК Отмена                                                                                                    |

Вам открывается основная страница меню настроек (рис.№7). Для запуска настроек модема кликните «Quick Start»:

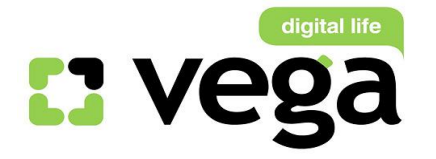

PVC6 0/38

ADSL

N/A

|                    |                |         |                      |                 |                  | 150Mb     | ps Wireless N | ADSL2+ Mod    | lem Route |
|--------------------|----------------|---------|----------------------|-----------------|------------------|-----------|---------------|---------------|-----------|
| Status             | Quick<br>Start | s Inte  | erface Adv<br>etup S | vanced<br>ietup | Acces<br>Managen | s<br>nent | Maintenance   | Status        | Hel       |
|                    | Devi           | ce Info | System Lo            | 9               | Statistics       |           |               |               |           |
| Device Information |                |         |                      |                 |                  |           |               |               |           |
|                    | 14             | E       | irmutra Varsion :    |                 | 120207 Rel 105   | 97        |               |               |           |
|                    |                | 1.      | MAC Address          | 90-68-52-04     | 120207 108.100   |           |               |               |           |
| LAN                | -              |         |                      | 00.10.02.0      |                  |           |               |               |           |
|                    |                |         | IP Address :         | 192,168,1.1     | i                |           |               |               |           |
|                    |                |         | Subnet Mask          | 255 255 25      | 5.0              |           |               |               |           |
|                    |                |         | DHCP Server :        | Enabled         |                  |           |               |               |           |
| Wireless           |                |         |                      | 20150325711     |                  |           |               |               |           |
|                    |                | Curre   | nt Connected Wire    | eless Clien     | ts number is     |           | D             | Refresh       |           |
|                    | ID             |         | /i                   | MAC             |                  | 1         |               |               |           |
| WAN                |                |         |                      |                 |                  | 1         |               |               |           |
|                    | PVC            | VPI/VCI | IP Address           | Subr            | et Ga            | teWay     | DNS Server    | Encapsulation | Status    |
|                    | PVC0           | 1/32    | N/A                  | N/A             | A                | N/A       | N/A           | Bridge        | Up        |
|                    | PVC1           | 0/33    | N/A                  | N//             | 4                | N/A       | N/A           | Bridge        | Up        |
|                    | PVC2           | 0/35    | N/A                  | N//             | Α                | N/A       | N/A           | Bridge        | Up        |
|                    | PVC3           | 0/100   | N/A                  | N//             | A. C             | N/A       | N/A           | Bridge        | Up        |
|                    | PVC4           | 8/35    | N/A                  | N//             | A                | N/A       | N/A           | Bridge        | Up        |
|                    | PVC5           | 8/48    | N/A                  | N//             | A                | N/A       | N/A           | Bridge        | Up        |

ADSL Firmware Version : FwVer:3.12.8.31\_TC3088 HwVer:T14.F7\_7.0

N/A

N/A

N/A

Bridge

Up

**Puc.№**7

<sup>12</sup> В открывшемся окне настроек Вам необходимо запустить «Мастера установок», кликните «Run Wizard», рис.8:

4

Help

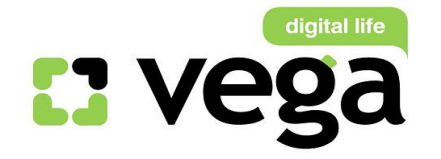

## Настройка модема TP-Link TD-8951ND

# **TP-LINK®**

#### 150Mbps Wireless N ADSL2+ Modem Router

| Quick<br>Start | Quick<br>Start   | Interface<br>Setup                                      | Advanced<br>Setup                    | Access<br>Management                        | Maintenance                                 | Status                              | Help |
|----------------|------------------|---------------------------------------------------------|--------------------------------------|---------------------------------------------|---------------------------------------------|-------------------------------------|------|
| Quick Start    |                  |                                                         |                                      |                                             |                                             |                                     |      |
|                | Thi<br>St:<br>Se | is ADSL Router<br>art' wizard will g<br>rvice Provider) | is ideal for hom<br>guide you to con | e networking and sm<br>figure the ADSL rout | nall business netwo<br>er to connect to you | rking. The 'Quic<br>r ISP (Internet | k    |
|                |                  |                                                         | RUN WIZAF                            | RD                                          |                                             |                                     |      |

Puc.№8

<sup>□</sup> Открывшееся окно Вас информирует о четырех шагах настроек, кликните Next (рис.№9):

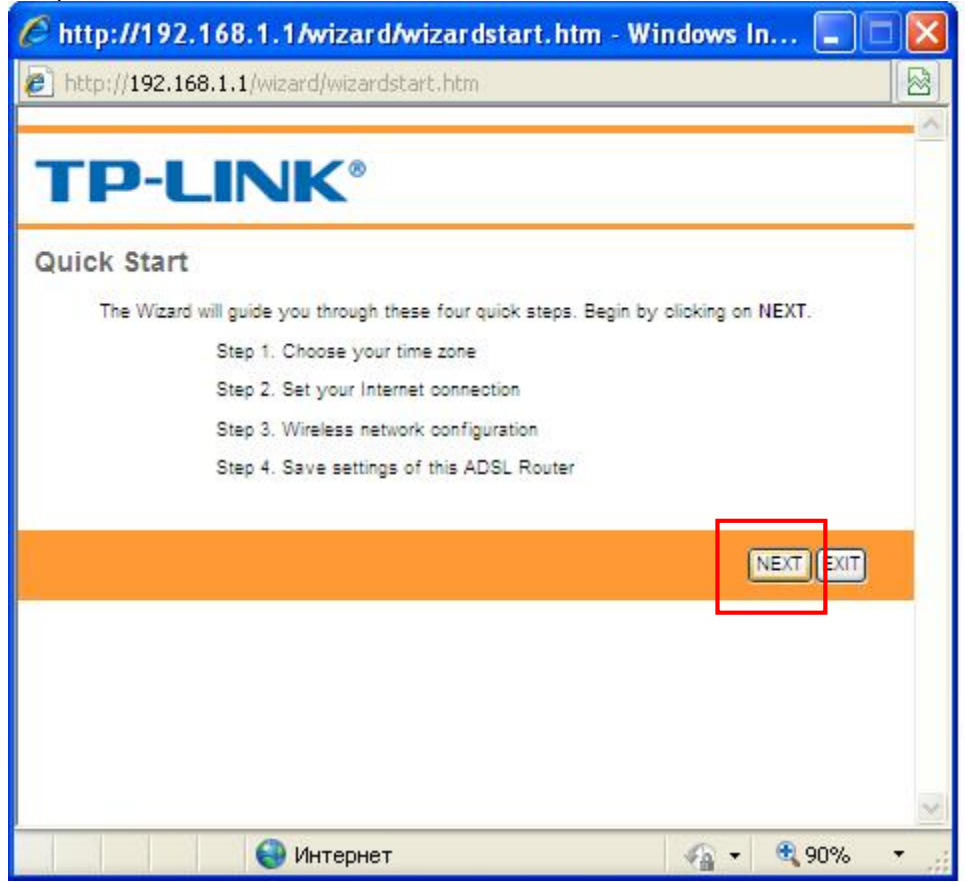

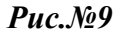

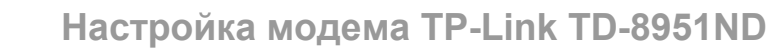

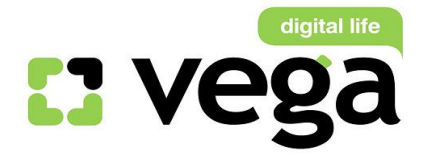

Первый шаг настройки модема – Вам предлагается выбрать часовой пояс (рис.№10):

| 🖉 http://192.168.1.1/wizard/wizardTZ.htm - Windows Inter 🔳 🗖                   | × |
|--------------------------------------------------------------------------------|---|
| http://192.168.1.1/wizard/wizardTZ.htm                                         |   |
|                                                                                | - |
| TP-LINK <sup>®</sup>                                                           |   |
| Quick Start - Time Zone                                                        |   |
| Select the appropriate time zone for your location and click NEXT to continue. |   |
| (GMT) Greenwich Mean Time : Dublin, Edinburgh, Lisbon, London                  |   |
|                                                                                |   |
| BACK NEXT EXIT                                                                 |   |
|                                                                                |   |
|                                                                                |   |
|                                                                                |   |
|                                                                                |   |
|                                                                                | ~ |
| 😜 Интернет 🦓 🕶 🔩 90% 🔹                                                         |   |

**Puc.№10** 

Вам нужно кликнуть на стрелку справа от окна выбора, выпадет список часовых поясов (рис.11 – 1), выберите GMT+02.00 (рис.11 – 2) и кликните Next:

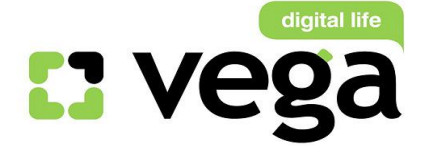

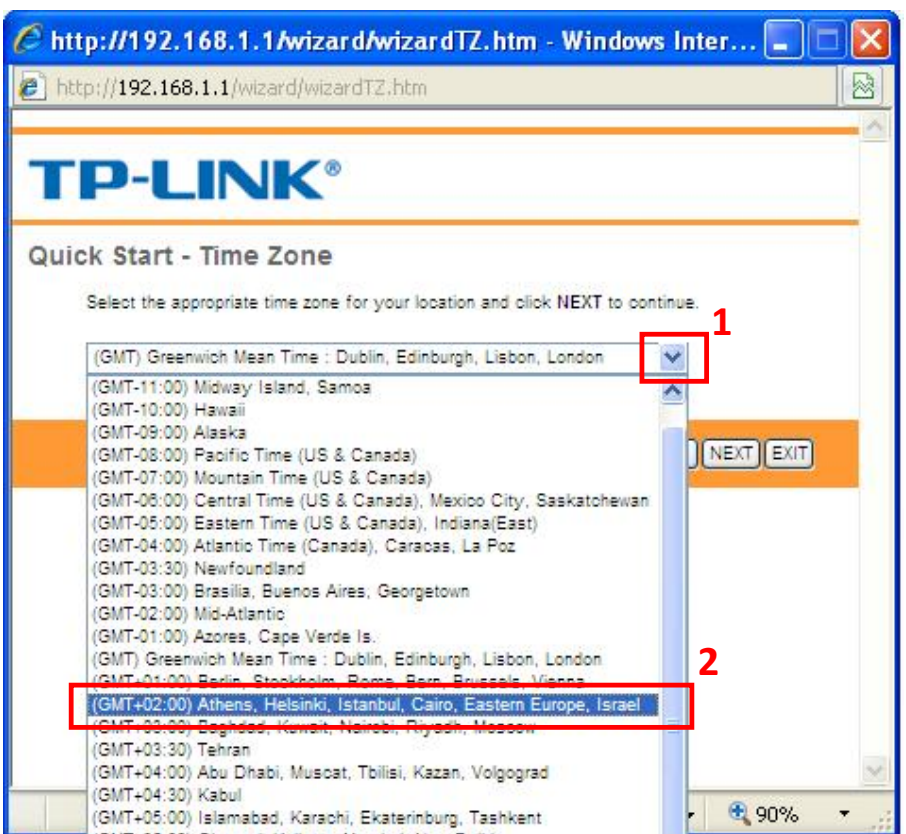

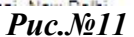

<sup>□</sup> Теперь Вам нужно выбрать тип авторизации на сервере Vega, кликните на PPPoE / PPPoA (рис.№12 – 1) и затем Next (рис.12 – 2):

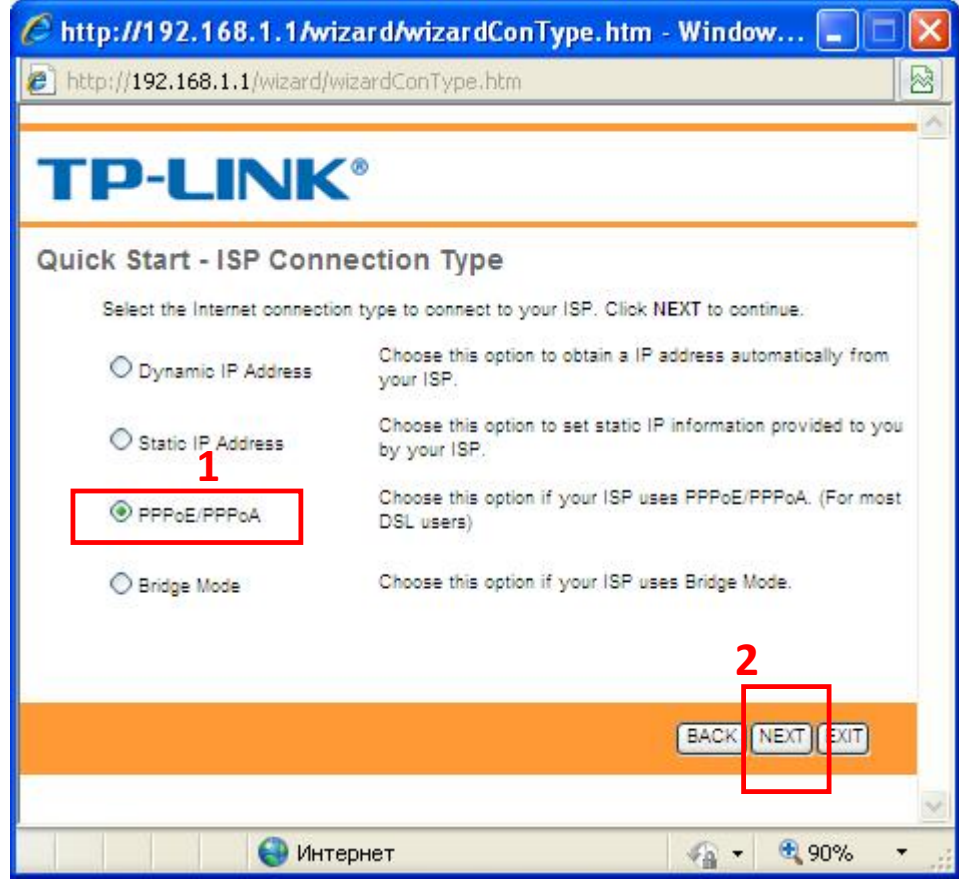

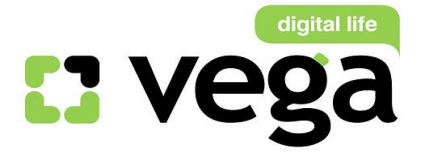

В открывшемся окне Вам нужно указать (рис.№13):

- а) Рис.13 1: имя пользователя, которое Вам выдали при заключении договора;
- b) Рис.13 2: указать пароль для авторизации на сервере PPPoE, который Вам так же выдали при заключении договора. Если Вы не знаете или забыли имя пользователя и пароль, Вы можете позвонить в службу техподдержки компании Vega по номеру 147, назвать свой номер договора, и оператор Вам подскажет эти параметры;
- с) Рис.13 3: параметр **VPI**, для всех клиентов всех городов и предприятий ТГ Vega (Оптима, Фарлеп, ЦСС, Матрица): этот параметр - .«0»;
- d) Рис.13 4: параметр VCI:
  - Для клиентов СС (все города, кроме Донецк, Мариуполь, Шахтерск, Луганск), Фарлеп (Одесса): «33»;
  - > Для клиентов СС гг. Донецк, Мариуполь, Шахтерск, Луганск: «35»;
  - Для клиентов ПК «Альфа» (Львов, Тернополь, Черновцы): «32»;
  - Для клиентов ЦСС (Одесса): «32»

Выберите нужные Вам параметры и впишите их в окно настроек, например, для г. Днепропетровска (рис.13 – 4);

 с) Рис.13 – 5: параметр Connection Туре оставьте без изменений, т.е. «РРРоЕ LLC»- 1):

| C http://192.168.1.1/wizard/wizardPPP.htm - Win                                                                                                    | dows Int 🔳 🗖 🔀          |
|----------------------------------------------------------------------------------------------------|-------------------------|
| http://192.168.1.1/wizard/wizardPPP.htm                                                                                                    | 8                       |
|                                                                                                    | <u>^</u>                |
| TP-LINK <sup>®</sup>                                                                                                    |                         |
| Quick Start - PPPoE/PPPoA<br>Enter the PPPoE/PPPoA information provided to you by your ISP. (<br>Username:<br>2 Password:<br>VPI: 8 (0~255)<br>VCI: 35 (1~85535<br>4<br>5 Connection Type: PPPoE LLC V | Click NEXT to continue. |
|                                                                                                    |                         |
|                                                                                                    | BACK NEXT EXIT          |
|                                                                                                    |                         |
|                                                                                                    |                         |
|                                                                                                    | V                       |
| 🕘 Интернет                                                                                                    | 🗌 🔹 🔍 90% 🔹 🛒           |

**Puc.№13** 

Вы можете воспользоваться примером настроек для г. Днепропетровска для клиентов СС (Сервера Статистики), рис.14 – 1.

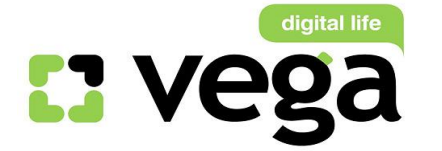

| По выполнению настро           | <u>эк кликните «Next», ри</u>            | c.14 – 2:           |
|--------------------------------|------------------------------------------|---------------------|
| 🖉 http://192.168.1.1/wiza      | rd <i>h</i> wizardPPP.htm - Windo        | ws Int 🔳 🗖 🔀        |
| http://192.168.1.1/wizard/wiza | ardPPP.htm                               |                     |
|                                |                                          | <u>^</u>            |
| <b>TP-LINK</b> <sup>®</sup>    | ) :                                      |                     |
|                                |                                          |                     |
| Quick Start - PPPoE/PPP        | OA                                       |                     |
| Enter the PPPoE/PPPoA inform   | ation provided to you by your ISP. Click | k NEXT to continue. |
| Username:                      | perepeluk                                | 1                   |
| Password:                      | •••••                                    |                     |
| VPI:                           | 0 (0~255)                                |                     |
| VCI:                           | 33 (1~65535)                             |                     |
| Connection Type:               | PPPoE LLC                                | 2                   |
|                                |                                          |                     |
|                                |                                          |                     |
|                                |                                          |                     |
|                                |                                          |                     |
|                                |                                          |                     |
| 🙆 Интер                        | HET .                                    | 🖸 🔹 🕀 90% 🔹         |
|                                |                                          |                     |

**Puc.№14** 

<sup>с</sup> Следующий шаг настроек – настройка беспроводной сети Wi-Fi (рис.№15):

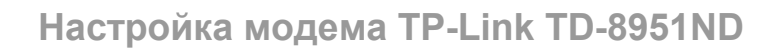

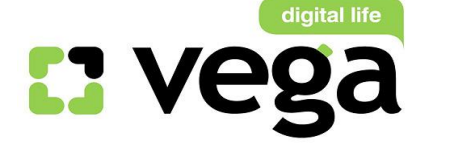

| 🖉 http://192.168.1.1/wizard/wizardWlan.htm - Windows In 🔲 🗖 🖡                                                                                                    | × |
|----------------------------------------------------------------------------------------------------|---|
| http://192.168.1.1/wizard/wizardWlan.htm                                                                                                    |   |
| Click Start - Wlan         You may enable/disable Wlan, change the Wlan SSID and Authentication type in this page.<br>Click NEXT to continue         Access Point:         Access Point:         SSID:         TF-LINK_C474FD         3         Broadcast SSID:         Authentication Type:         Disabled |   |
| BACK                                                                                                    |   |
| Интернет                                                                                                    | × |

*Puc.№15* 

Вам нужно выполнить:

- а) активировать беспроводную сеть (рис.16 1);
- b) придумать и вписать имя своей сети (например, Tatran, рис.16 2);
- с) активировать доступ к сети с помощью ключа (ри.16 3);
- d) выбрать способ шифрования, для этого кликнуть по стрелке выбора и из выпавшего списка выбрать нужный Вам способ, например WPA - PSK (рис.16 – 4);

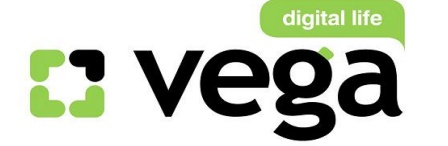

| 🖉 http://192.168.1.1/wiza                                 | ard/wizardWlan.htm - Windows In 🔳 🗖                        | × |
|-----------------------------------------------------------|------------------------------------------------------------|---|
| http://192.168.1.1/wizard/wiza                            | ardWlan.htm                                                |   |
| <b>TP-LINK</b> <sup>®</sup>                               | 0                                                          | N |
| Quick Start - Wlan                                        |                                                            |   |
| You may enable/disable Wlan, o<br>Click NEXT to continue. | change the Wlan SSID and Authentication type in this page. |   |
| Access Point :                                            | O Activated O Deactivated                                  |   |
| SSID :                                                    | TP-LINK_C474FD                                             |   |
| Broadcast SSID :                                          | ⊙ Yes ○ No                                                 |   |
| Authentication Type :                                     | Disabled 💙                                                 |   |
|                                                           | Disabled<br>WEP-64Bits<br>WEP-128Bits                      |   |
|                                                           | WPA-PSK BACK NEXT EXIT<br>WPA2-PSK<br>WPA-PSK/WPA2-PSK     |   |
|                                                           |                                                            |   |
|                                                           |                                                            | × |
| 😜 Интерн                                                  | нет 🙀 🕶 🔍 90% 🔻                                            |   |

*Puc.№16* 

- После выбора способа шифрования, Вам нужно выбрать тип ключа, для чего кликнуть по стрелке возле строки выбора (рис.17 – 1) и из выпавшего списка выбрать, например, «TKIP / AES»;
- Далее, в поле ключа нужно вписать сам ключ (рия.17 2), т.е. пароль доступа к Вашей сети.
- <sup>12</sup> После этого кликните Next (рис.17 3):

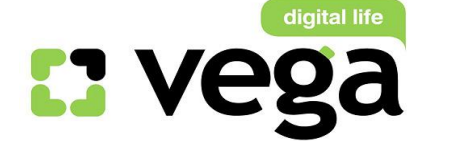

| 🖉 http://192.168.1.1/wiza                               | urd/wizardWlan         | .htm - Windows         | In 🔳 🗖 🔀        |
|---------------------------------------------------------|------------------------|------------------------|-----------------|
| http://192.168.1.1/wizard/wiz                           | ardWlan.htm            |                        |                 |
|                                                         |                        |                        | ~               |
| <b>TP-LINK</b> <sup>®</sup>                             | •                      |                        |                 |
| Quick Start - Wlan                                      |                        |                        |                 |
| You may enable/disable Wlan.<br>Click NEXT to continue. | change the Wlan SSID   | and Authentication typ | e in this page. |
| Access Point :                                          | ⊙ Activated ○ Dea      | ctivated               |                 |
| SSID :                                                  | Tatran                 |                        |                 |
| Broadcast SSID :                                        | ⊙Yes ○ No              |                        |                 |
| Authentication Type :                                   | WPA-PSK                | 1                      |                 |
| Encryption                                              | TKIP/AES 🗸             | 1                      | 2               |
| Pre-Shared Key                                          | prpl28011968           |                        | (8~63 ASCII     |
|                                                         | characters or 04 nexa: | ecimal characters)     |                 |
|                                                         |                        | BACK                   |                 |
|                                                         | UOT                    | 6-                     | ₩ 90% <b>*</b>  |

*Puc.№17* 

<sup>13</sup> Это экран уведомляет, что Вы заложили все параметры настройки, кликните Next

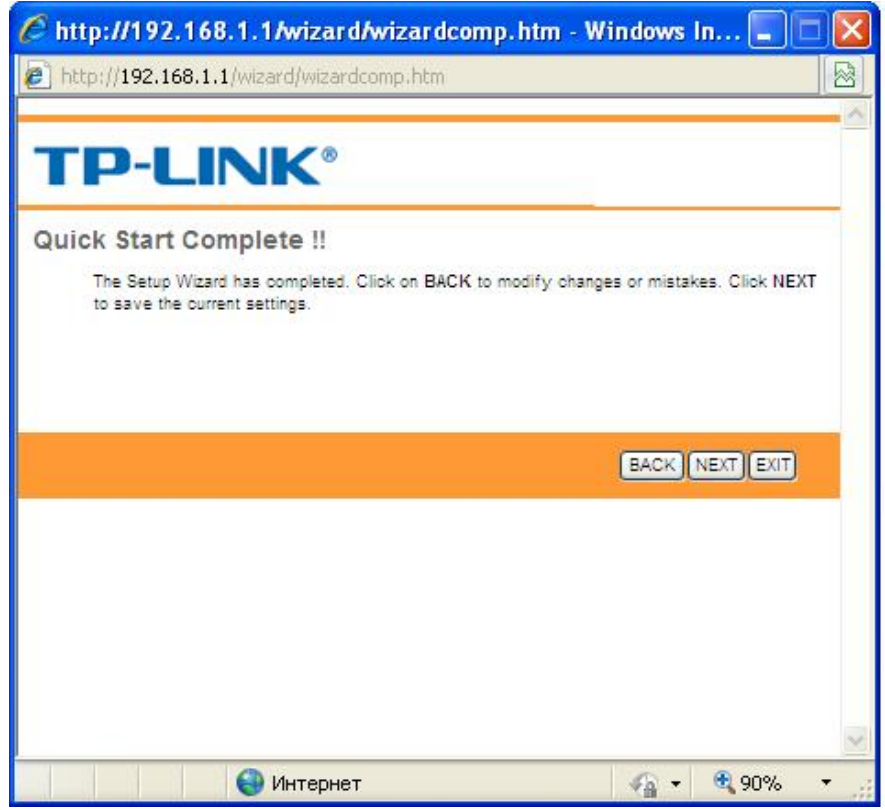

*Puc.№18* 

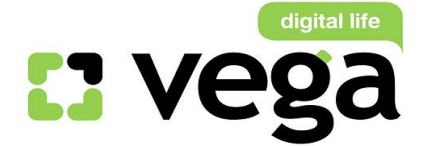

Последний экран отображает, что Вы выполнили настройки модема! Закройте данное окно, кликните «Close», рис.19:

| 🖉 http://192.168.1.1/wizard/wizardclose.htm - Wi | ndows | In 🔳 🕻       |   |
|--------------------------------------------------|-------|--------------|---|
| http://192.168.1.1/wizard/wizardclose.htm        |       |              |   |
|                                                  |       |              | - |
| <b>TP-LINK</b> <sup>®</sup>                      |       |              |   |
| Quick Start Completed !!                         |       |              |   |
| Saved Changes.                                   |       |              |   |
|                                                  |       |              |   |
|                                                  |       |              |   |
|                                                  |       |              |   |
|                                                  |       | CLOSE        |   |
|                                                  |       |              |   |
|                                                  |       |              |   |
|                                                  |       |              |   |
|                                                  |       |              |   |
|                                                  |       |              |   |
|                                                  |       |              | ~ |
| 🕘 Интернет                                       | - 6   | <b>e</b> 90% | • |

*Puc.№19* 

Поздравляем! Вы осуществили настройку модема TD-W8951ND!

### Использование созданной беспроводной сети Wi-Fi.

- Использовать маршрутизатор для работы в сети Интернет можно через созданную Wi-Fi сеть (если на Вашем ПК имеется Wi-Fi модуль или с помощью Wi-Fi адаптера).
- 2) Подключение к сети через модуль Wi-Fi:
  - Чтобы использовать созданную Вами Wi-Fi сеть, сначала активируйте на своем ПК модуль Wi-Fi. На разных ПК это происходит по разному, например: если у Вас настольный ПК без встроенного Wi-Fi модуля, то для входа в беспроводную сеть Вы можете воспользоваться Wi-Fi адаптером, например, D-Link Wireless G. Если Вы уже инсталлировали адаптер на своем ПК, просто подключите его к свободному порту USB. Если еще не инсталлировали - нужно инсталлировать его на своем ПК (инструкция по инсталляции и настройке выложена на сайте

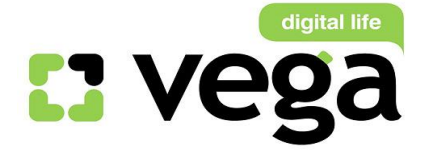

телекоммуникационной группы Vega, и в Личном Кабинете на Сервере статистики в разделе «Инструкции»).

Если у Вас ноутбук со встроенным Wi-Fi модулем, то его нужно включить. Например, на ноутбуке HP Compaq nc2400, на верхней панели управления есть значок включения/отключения Wi-Fi (рис.№№20 - 21). Включение модуля происходит простым нажатием на значок сети.

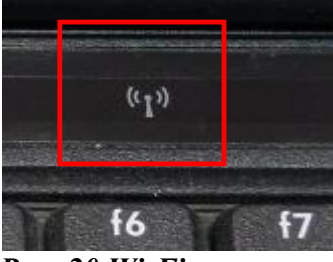

Рис. 20 Wi-Fi отключен

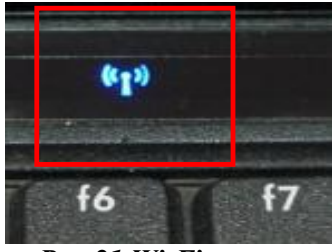

Рис 21 Wi-Fi включен

Для поиска беспроводных сетей в правом нижнем углу экрана на рабочем столе имеется значок беспроводных подключений (рис.№22), кликните на него левой кнопкой мыши:

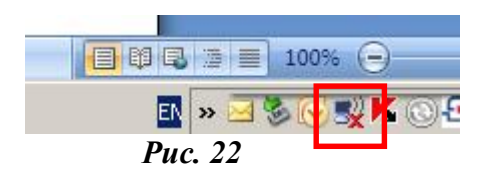

Вам откроется панель подключения к беспроводным сетям. Кликните на «Обновить список сетей» (рис.№23):

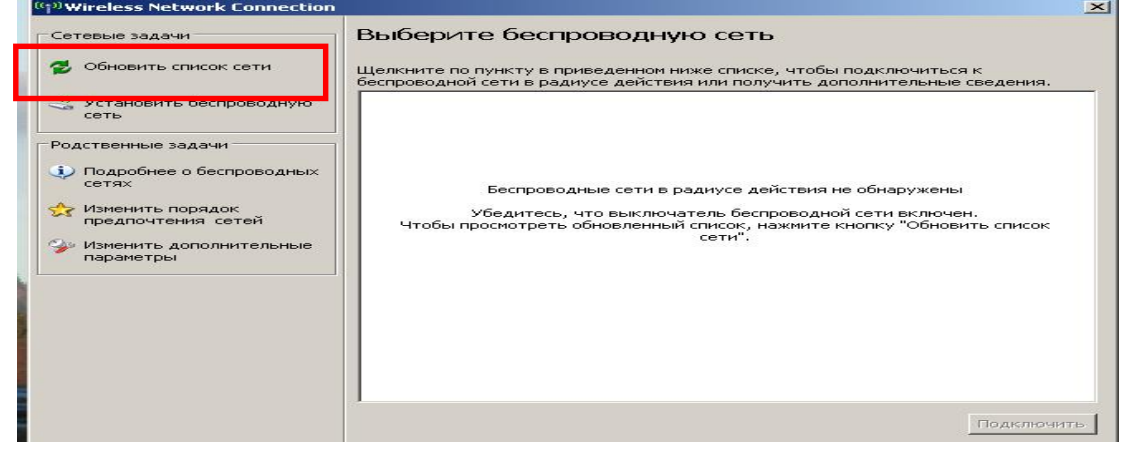

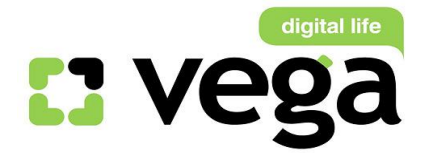

Настройка модема TP-Link TD-8951ND

#### Puc. 23

В обновившемся списке сетей найдите свою сеть (по имени сети, которое вы создали и присвоили своей сети при настройках (рис.№24):

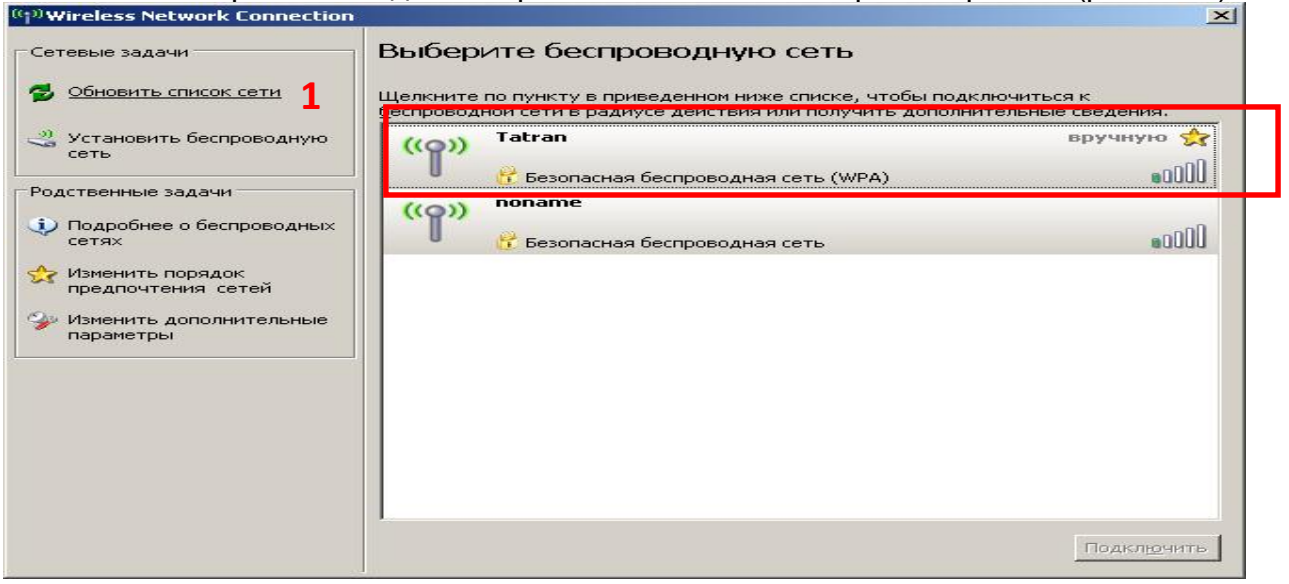

*Puc. 24* 

Кликните на эту сеть левой кнопкой мыши (рис.№25 - 1), она выделится синим цветом, и кликните «Подключить» (рис.№25 - 2):

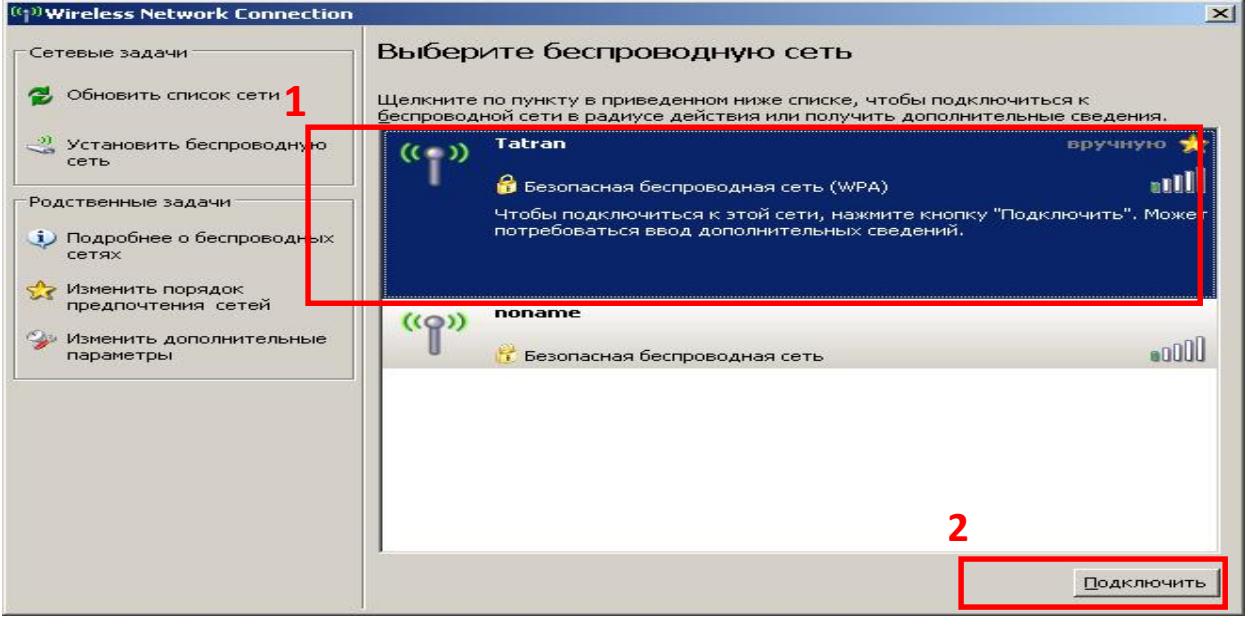

**Puc. 25** 

Появится окно для ввода Вашего пароля (ключа сети). Ведите его в специально отведенное поле (рис.№26 -1), затем в поле «Подтверждение ключа» введите пароль еще раз (рис.№26 -2). Поле станет активным при введении пароля в верхнее поле. Кликните «Подключить» (рис.№26 - 3):

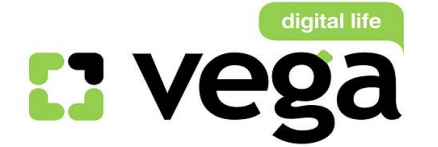

| Беспроводное сетево                                                    | е подключение                                                            |                                          | ×      |
|------------------------------------------------------------------------|--------------------------------------------------------------------------|------------------------------------------|--------|
| Для подключения к сет<br>ключом WEP или WPA).<br>несанкционированное г | ти "Tatran" требуется клн<br>Сетевые ключи помоган<br>юдключение к сети. | оч сети (также назыв<br>от предотвратить | зается |
| Введите ключ и нажми                                                   | ге кнопку "Подключить".                                                  |                                          |        |
| <u>К</u> люч сети:                                                     | •••••                                                                    |                                          |        |
| Подтверждение ключа                                                    | :                                                                        |                                          |        |
|                                                                        | 3                                                                        | Подк <u>л</u> ючить                      | Отмена |
|                                                                        | Рис                                                                      | c. 26                                    |        |

Если Вы ввели правильный пароль, появится окно, уведомляющее, что Вы подключены к сети (рис.№27 -1):

| Сетевые задачи                                                                                                    | Выберите беспроводную сеть                                                                                                 |                                               |
|----------------------------------------------------------------------------------------------------|----------------------------------------------------------------------------------------------------|-----------------------------------------------|
| 💋 Обновить список сети<br>1                                                                                          | Щелкните по пункту в приведенном ниже списке, чтобы п<br><u>б</u> еспроводной сети в радиусе действия или получить допо    | одключиться к<br>олнительные сведения.        |
| <ul> <li>Установить беспроводную сеть</li> <li>Родственные задачи</li> <li>Подробнее о беспроводных сетях</li> </ul> | ★ Tatran ★ Безопасная беспроводная сеть (WPA) В данный момент вы подключены к этой сети. сети, нажмите кнопку "Отключить". | Подключено 📩<br>ווווו<br>Чтобы отключиться от |
| <ul> <li>Изменить порядок<br/>предпочтения сетей</li> <li>Изменить дополнительные<br/>параметры</li> </ul>           | опате (()) попате () Состаная Сеть                                                                                         | #0000#                                        |
|                                                                                                    |                                                                                                    | 2                                             |

**Puc. 27** 

<sup>□</sup>Для отключения от Вашей беспроводной сети кликните левой кнопкой мыши на **«Разъединить»** (рис.№27 - 2).

#### Внимание!

Рекомендуем выключать питание маршрутизатора на время, когда Вы не пользуетесь доступом к сети Интернет через беспроводную сеть,

При отключенном питании маршрутизатор находится в нерабочем состоянии, Ваша сеть никому не видна. Таким образом Вы минимизируете риски проникновения в Вашу беспроводную сеть посторонних и нежелательных лиц.

# Обратите внимание!

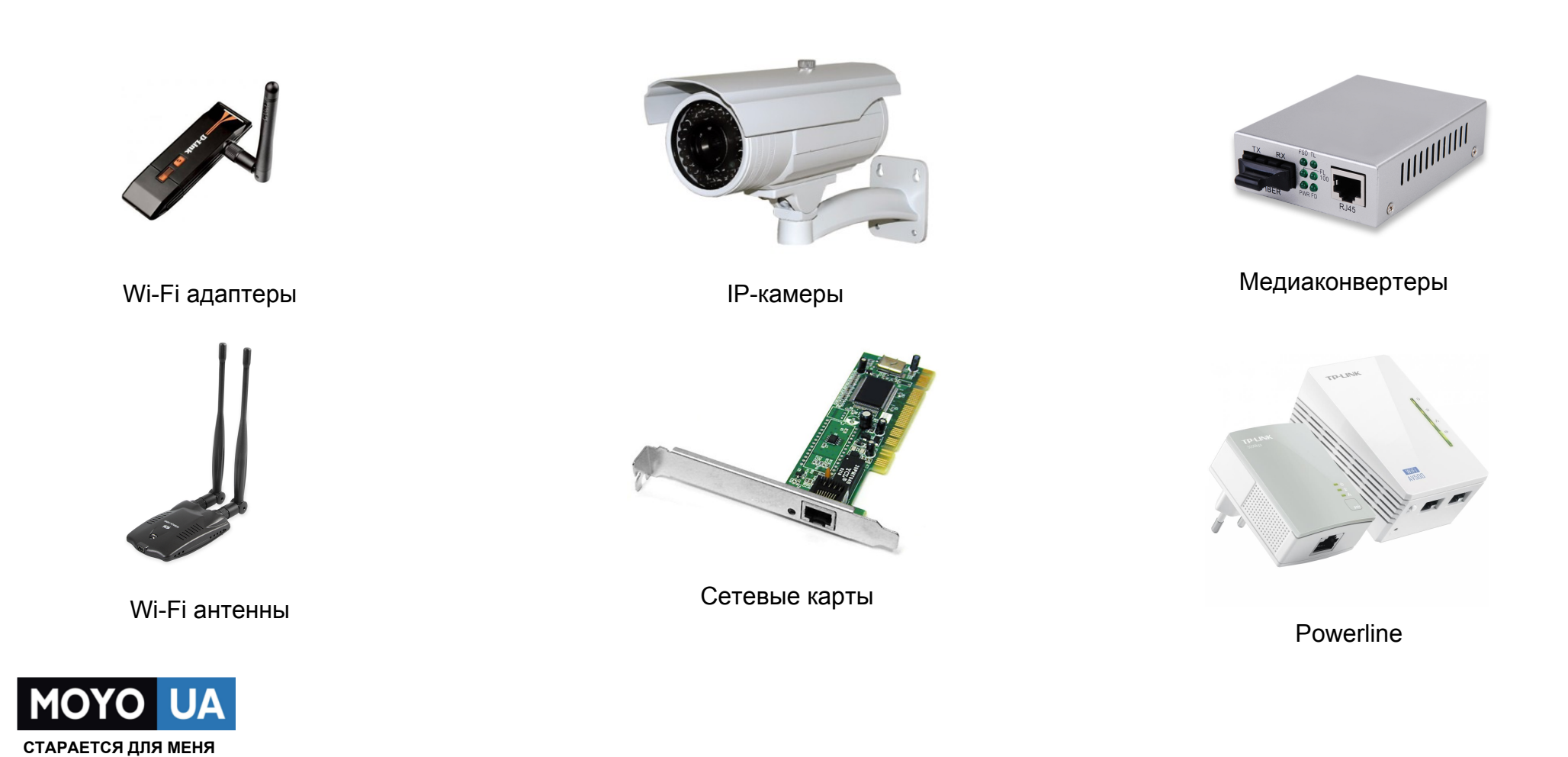